## New Membership Log-in Portal

Simple instructions on how to log into our new online membership portal.

- 1. Go to our new online portal <u>https://aquatic.launceston.tas.gov.au</u>. The following page will pop up.
- 2. Click the little "Log in" button as circled below.

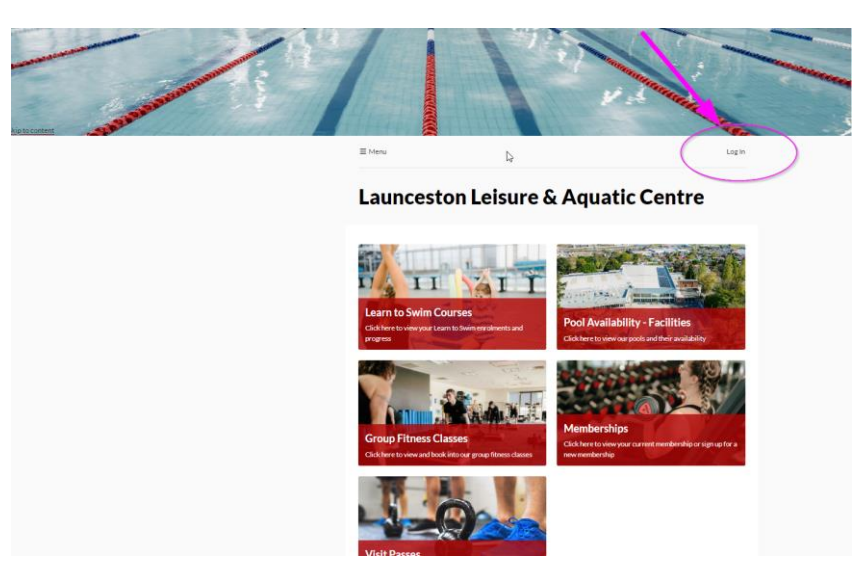

3. Click **Create Account** in the bottom right of the pop up box

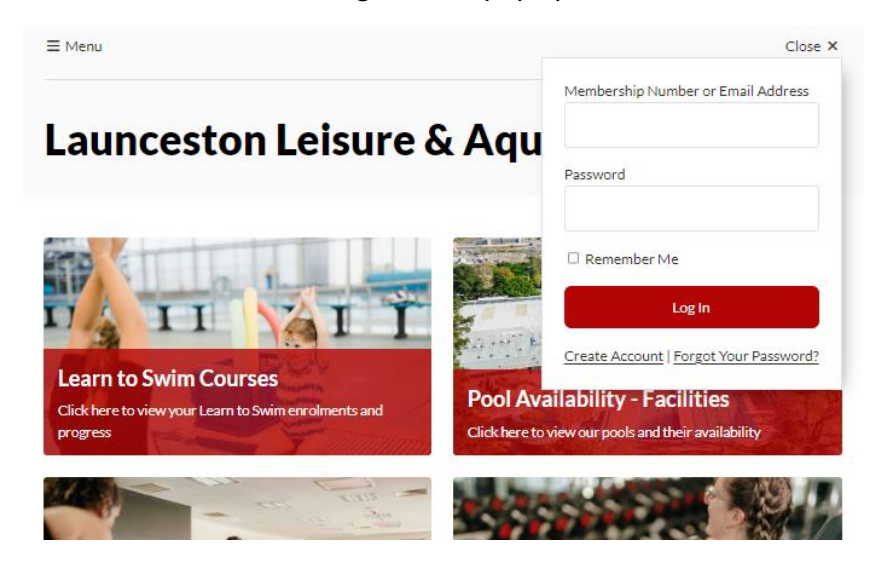

4. Fill in information in the **Create Account** online form.

## PLEASE ENSURE YOU USE THE SAME EMAIL ADDRESS THAT YOU USE TO LOG INTO ACTIVE CARROT.

| Cr     | eat        | e /     | Acco        | ount         | t       |     |      |       |        |        |       |        |         |         |        |        |   |  |
|--------|------------|---------|-------------|--------------|---------|-----|------|-------|--------|--------|-------|--------|---------|---------|--------|--------|---|--|
|        |            |         |             |              |         |     |      |       |        |        |       |        |         |         |        |        |   |  |
| ice y  | ou comple  | e the f | ollowing fo | rm, you will | l recei | ive | e an | n SM: | S or e | emailv | withi | instru | uctions | s on ha | w to p | roceed | L |  |
| ite of | Birth*     |         |             |              |         |     |      |       |        |        |       |        |         |         |        |        |   |  |
| DD     | 7 MN       | 1 /     | 11111       | 曲            |         |     |      |       |        |        |       |        |         |         |        |        |   |  |
| embe   | ership Nur | ber or  | Email Addr  | ess*         |         |     |      |       |        |        |       |        |         |         |        |        |   |  |
|        |            |         |             |              |         |     |      |       |        |        |       |        |         |         |        |        |   |  |

5. It will ask you to verify you have requested to Create an Account and via email OR SMS.

| rify via email or mobile            |                                 |                       |                                |       |
|-------------------------------------|---------------------------------|-----------------------|--------------------------------|-------|
| ur provided details match an existi | ng record with mobile number ** | *****380. Please proc | eed to verify your account via | a em: |
| 5MS.                                |                                 |                       |                                |       |
| w do you wish to receive verificat  | ion?                            |                       |                                |       |
|                                     |                                 |                       |                                |       |

6. Once verified, you will be asked to **Reset Password**. This can be a password of your choice.

≡ Menu

| Reset Pas | sword                  |      |
|-----------|------------------------|------|
|           | New Password *         |      |
|           | Confirm New Password * |      |
|           |                        | Save |
|           |                        | Save |

7. It will then take you through to your **Dashboard** which is your membership information. You can update your Personal Details and lots of additional functions which we will introduce to you shortly.

| ≡ Menu                      | Nikki McQuestin |
|-----------------------------|-----------------|
| Dashboard                   |                 |
| Your password has been set. |                 |
| Outstanding payments        | C               |
| Learn to Swim Courses       | ٥               |
| Le Personal details         | •               |

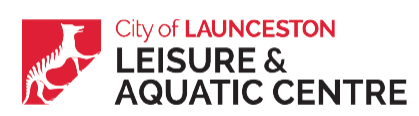